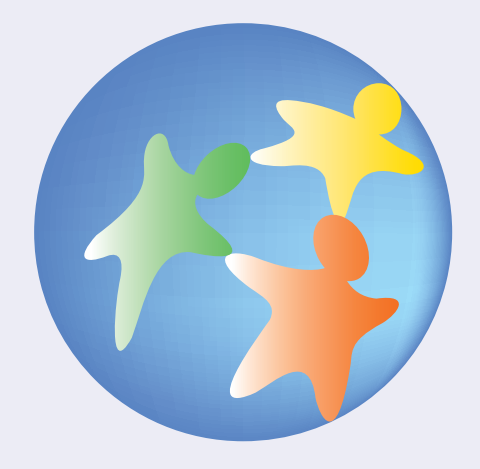

# ■ PRTRデータを入手する

#### 1 いろいろなPRTR集計結果を見るには

- (1)環境省・経済産業省など国の機関
- (2)都道府県や市町村
- (3)企業
- (4)NGO·NPO
- (5) 関連団体(財団法人、社団法人など)
- (6)海外

行政機関

NGO

- 2.個別事業所のデータを入手するには
  - (1)開示請求の窓口
  - (2)請求の方法
  - (3)開示請求の手数料

# 1.いろいろなPRTR集計結果を見るには

この章では、環境省や経済産業省をはじめ、地方自治体や企業、NGO・NPOが公表している PRTRデータの集計例をご紹介します。

化管法に基づき、誰でもPRTRデータを入手できるようになったことで、各都道府県や全国 各地の企業、NGO・NPO などが、それぞれ異なる関心や視点に立ってデータを集計し、グラフ 化したり地図化するなどいろいろな工夫をこらして公表するようになってきています。これ らの集計結果から、私たちは多くのことを読みとることができます。

# (1)環境省・経済産業省など国の機関

環境省(http://www.prtr-info.jp/prtrinfo/)や経済産業省(http://www.meti.go.jp/ policy/chemical\_management/law/kouhyo.html)では、インターネットや冊子などを 通じてPRTRの集計結果を公表しています。

環境省のPRTR 集計・公表システムでは、集計結果を閲覧・検索したり、集計データのファイルをダウンロードしたりすることができます。

次のページから具体的な使い方の一部をご紹介します。ぜひ実際にアクセスして、それぞれの関心に応じたPRTRデータの集計結果を閲覧してみて下さい。

| PRTR                                          | Pollutant Release and Transfer Resister                       | 谷 🛧 🖌                     |
|-----------------------------------------------|---------------------------------------------------------------|---------------------------|
| ININ                                          |                                                               | >>English                 |
| 11日 日本 1 日本 1 日本 1 日本 1 日本 1 日本 1 日本 1        | 集計表   全体像   環境への検出   廃東物行動  <br>第二ンの回来   お道谷良分数   法律分数   第三本本 | w Hite                    |
| このコーナーはPRTR(Po                                | llutant Release and Transfer Register?                        | 則度により得られた                 |
| 化学物質の環境中への排                                   | 出量などのデータを御覧いただくものです。                                          |                           |
| キーム・デの根拠                                      | 単計表を見る                                                        |                           |
| このホームページの概要を<br>明します。                         | と説法令に基つき国が集計した主<br>国・都道府県別の集計表を開<br>覧・ダウンロードすることがで<br>ぎます。    |                           |
| 日報要                                           | ■ #計表                                                         |                           |
| 57-地図を見る)                                     |                                                               |                           |
| PRTRデータから環境省が                                 | 作向した、グラフ・地図を見ることができます。                                        |                           |
| 全体像                                           | 2環境への排出 含まれ                                                   | 義物に<br>ての移動               |
| ア詳細データ                                        | で<br>物質ごとの<br>図表を見る                                           |                           |
| 5.57・地図を作成 )                                  | 年度比較 雇出の                                                      | 秋況 】                      |
| ご開心の物質・薬種を入す<br>し、都道府県比較のグラフ<br>地図を見ることができます  | ウ 2001年度排出データと2002 薬種別や表<br>す。年度排出データを比較しま<br>薬所数・物<br>とかできま  | 見模別に届出事<br>質数などを見るこ<br>す。 |
| 都道府県比較                                        | 年度比较 年度比较                                                     | 重別の<br>業者数など              |
|                                               | South and the second second second second second              |                           |
| 新着情報                                          |                                                               |                           |
| 2004.03.29 平成14年度(200                         | 2年度3後出データの公開を開始しました。                                          |                           |
| 2004.03.29 平式13年度(200<br>2003.03.20 PRTRデーク集社 | □年度)指出データ密設計しました。<br>▶公美システムの運用を開始しました。                       |                           |
|                                               |                                                               |                           |
|                                               | 018820                                                        |                           |
|                                               |                                                               |                           |
|                                               |                                                               |                           |

「目次」の画面

#### 集計表を見る

都道府県別に集計された集計表を閲覧又はダウンロードしてみましょう。

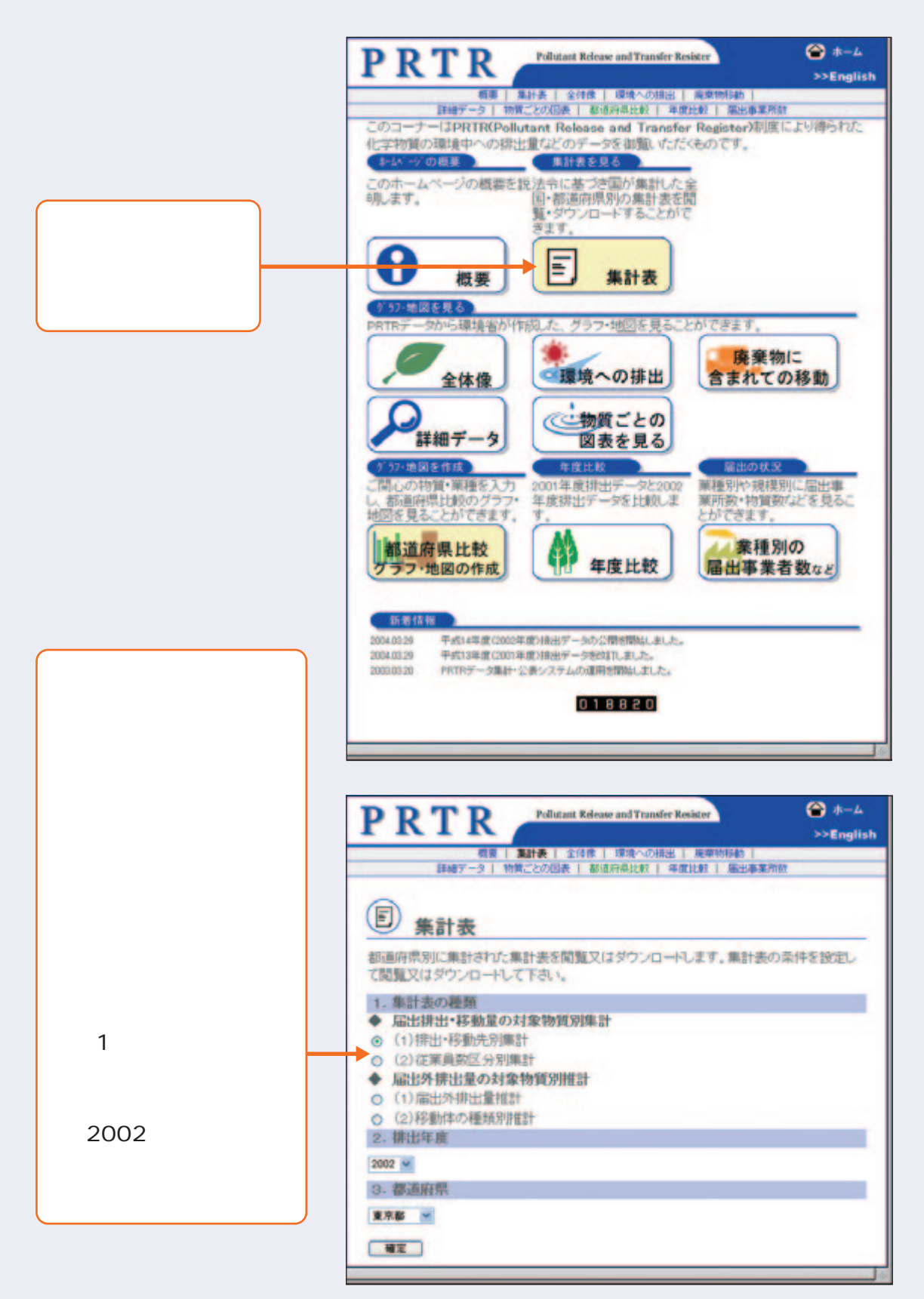

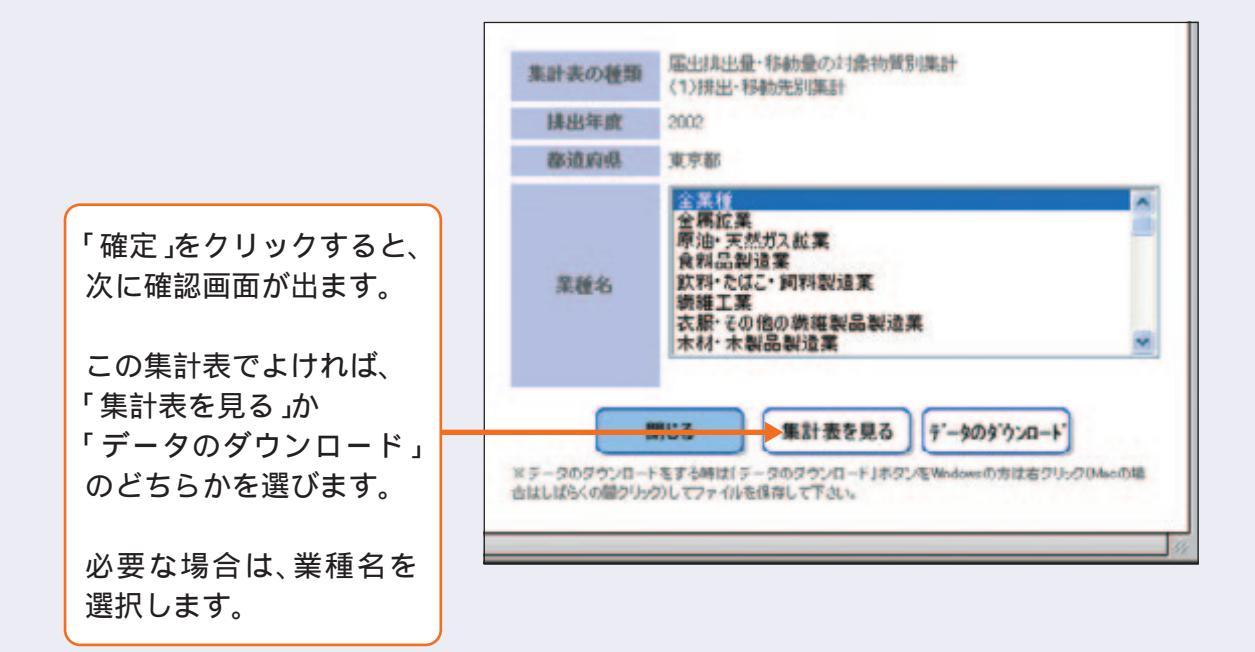

選択した集計表が表示されます。

| (2)第一<br>表 建体-对象化学物量                                                                                                    | ·種! | 調通   | PE  | 学事 | 物調用 | 間の | 1   | 料社  | 及(件 | 活教 | 同将 | B. 中世  | 名書の目     |     |    |        |         |                                        |            | 11.00   |
|----------------------------------------------------------------------------------------------------|-----|------|-----|----|-----|----|-----|-----|-----|----|----|--------|----------|-----|----|--------|---------|----------------------------------------|------------|---------|
| NANE                                                                                                    | -1  |      | -   |    | -   |    | 190 | 1   | •   |    | 1  | -      | Interior | 11  |    |        |         | ······································ | TTT<br>TTT | (1/4    |
|                                                                                                    |     |      |     | *  | :   |    | 1   |     |     |    | 2  | -      |          | -   |    | -      |         | 7:3                                    | -          | PISP    |
| 000 #64+#920m                                                                                                    | -   |      | -   | -  | -   |    |     |     |     | ۰. |    | -      | -        |     |    | -      | 1000    |                                        | 1400       | 1004    |
| 000 72148                                                                                                    | 1   |      | 1   | 1  | -   |    |     | 1   |     |    | 1  | - 81   |          |     |    | -      |         |                                        |            |         |
| 0004 77984#175                                                                                                    |     | 1    |     | 1  |     |    |     | T   | 1   |    | 1  |        |          |     |    | -      | -       |                                        | -          | 1.40    |
| 0009 アリゼン催ビス(2-256~キンル)                                                                                                    |     | 1    | - 1 |    |     | 8  |     |     | 3   |    | 1  |        |          |     |    | - 4    | 100     | 0                                      | 280        | 340     |
| 0014 7 85 25-116                                                                                                    |     |      |     |    |     |    | 4   |     |     |    |    | 1400   |          |     |    | 140    | 17100   | 536                                    | 17414      | 10.000  |
| 0001日来、デーアリビスイリアを協工とりた                                                                                                    |     | - 81 |     |    |     |    |     |     |     |    |    |        |          |     |    |        |         |                                        |            |         |
| 0011 72 172                                                                                                    | - 4 |      |     |    |     | 8  | 4   |     |     | 1  | 1  |        |          |     |    |        | -       | - 18                                   | 675        | 679     |
| 0094 是一 7年/王生/一 庙                                                                                                    |     |      | 1   |    |     | 0  |     |     | 1   | 1  |    |        |          | . 8 |    |        | -       |                                        | - 80       | 10      |
| 0002 FU&F&3-A                                                                                                    |     |      |     | 1  |     | 6  | 4   | 1   |     | 1  | 4  | 1400   |          | - 0 | 4  | 1488   | 1000    | 10                                     | 1001       | 1040    |
| 000+連邦アあちかいとモンズルホン構造がその第三アルキル都市<br>加速量量が100%14支でのもの店がその第三時に躍る。)                                                                                                    |     | 8    | -   |    |     |    | ٩   | 4   |     | *  | 4  |        |          |     |    |        | 1000    | -                                      | 100        | 13.8    |
| 001年アンチモン推びその出合物                                                                                                    | 1   |      |     | 1  |     |    | 0   | 2   |     | =  |    | +      |          | 1   | .0 |        | . 6952  | - 181                                  | 8114       |         |
| ours SM                                                                                                    | - 4 |      |     |    |     | 0  | 9   |     | 4   |    |    | - 0    | 0        | . 0 | 4  | - 4    | 34.000  | 0                                      | 34.00      | 30      |
| dest 3- イバンアオーナースネースネータードショルタンクロヘルンル<br>+ イバンアネーナ                                                                                                    |     |      |     |    |     |    | ٩   | ٩   |     |    |    |        |          |     |    |        |         |                                        |            |         |
| A、4' × ボノブロビリテンジラエノ× あと1 × グロロ × 8:3 × 3<br>0000 ポネシブロ・バンの量料合物(発品ビスフェノ× 各人製工ポキシ<br>単数)(営択のものに開る、)                                                                                                    | •   | •    | •   | ٠  | •   | •  | 0   | •   | •   | •  | •  |        |          |     |    |        | -       |                                        | -          | -       |
| 0011 0-156-0-4-1107116-7116838/FEP<br>-+CR66P40                                                                                                    |     | 0    | -   |    | 4   |    | 4   | ٠   |     |    |    |        | 18       |     |    |        |         |                                        |            | - 18    |
| 00+0 工手合ペンゼン                                                                                                    | -   | 18   | -   | -  |     | 10 | 0.1 | н.  | 4   |    | 18 | 1114   |          |     |    | 100-00 | 10.08   |                                        | 10.00      | 11000   |
| 0040,2,862/845/                                                                                                    | 2   |      |     | 2  |     |    |     |     | 8   |    |    | 1280   |          |     |    | 1280   |         | 1630                                   | 1830       | 291     |
| 0040 I #5/77/II-6                                                                                                    |     | -40  | -   |    |     | 8  | Α.  | 1   | 28  |    | -  | -      |          |     |    | -      | 172460  | 41                                     | 177111     | 10068   |
| 00es エテレンアリコールモノエテルエーテル                                                                                                    |     |      |     |    |     |    | 9   | 4   |     |    |    | 122.04 |          |     |    | 1214   | 1000    |                                        | 1000       | Each of |
| 0048 王ドレンデリヨールモノメドル王・ドル                                                                                                    | - 5 | 3    | - 2 | -  | 3   | 0  | 8   | 3   | 3   | 1  | 3  | - 11   |          |     |    | 17     | 121     |                                        | 128        | 20      |
| and The Address and the second second s | - 5 | 1    |     | -  | -   | 9  | 5   | 3   |     | 1  | 1  |        | -        | -   |    | -      |         | 9900                                   | -          | and a   |
|                                                                                                    | -   | 4    | -   |    | 5   | 5  | 5   | 5   |     | -  | 4  | -      | -        |     | -5 | -      | 140     |                                        | 140        | 14      |
| NEW DIA TARA TARA TARA TARA TARA TARA TARA TA                                                                                                    | 1   | 4    | 25  | 4  | -   | 5  | 5.  | 2   | 2   | -  | 2  |        | -        | - 5 | -5 | -      | -       | -                                      | -          | -       |
| AND STATES AND ADDRESS OF                                                                                                    | -   | 4    | -   |    | -   | 5  | 21  | 7   | ٩.  | -  |    |        | -        | -   | -  | -      | 1000    |                                        | -          | -       |
| ANT ALL - B                                                                                                    |     | -2   | -1  |    | 4   | 2  | η.  | -16 | ÷   | -2 | -  | -      | - 1      | -0  | -2 | - 1    | -       | -                                      | -          | -       |
| ONE TO LEAVE ATO LEAN                                                                                                    | -   | 2    | 4   | -  | -   | -  | 2   | ÷   | 1   | -  | 4  | -      | 100      |     | -2 | 1000   | -       |                                        | -          | -       |
| 0000 A 870 L 8 48                                                                                                    | -   | 1    |     | 1  | -   | 2  |     |     |     | 1  |    | -      | -        |     | 2  |        | Long La |                                        | Lange      | Lane 1  |
| ADD 0007555-0018                                                                                                    | - 2 | -    | -   |    | -   | 1  | 2   | 2   | 1   | -  | -  | - 1    | -        | -   | -  | -      |         | -                                      | -          | -       |
| 00002-300-4.8-K3(2F872,0-1.3.5-F070)                                                                                                    | -   |      | -   | -  | -   | -  | 2   | 1   | 1   | 1  | 1  |        |          |     | -  |        |         |                                        |            |         |

出力例

次に、関心のある物質・業種を入力し、都道府県比較のグラフ・地図を見てみま しょう。

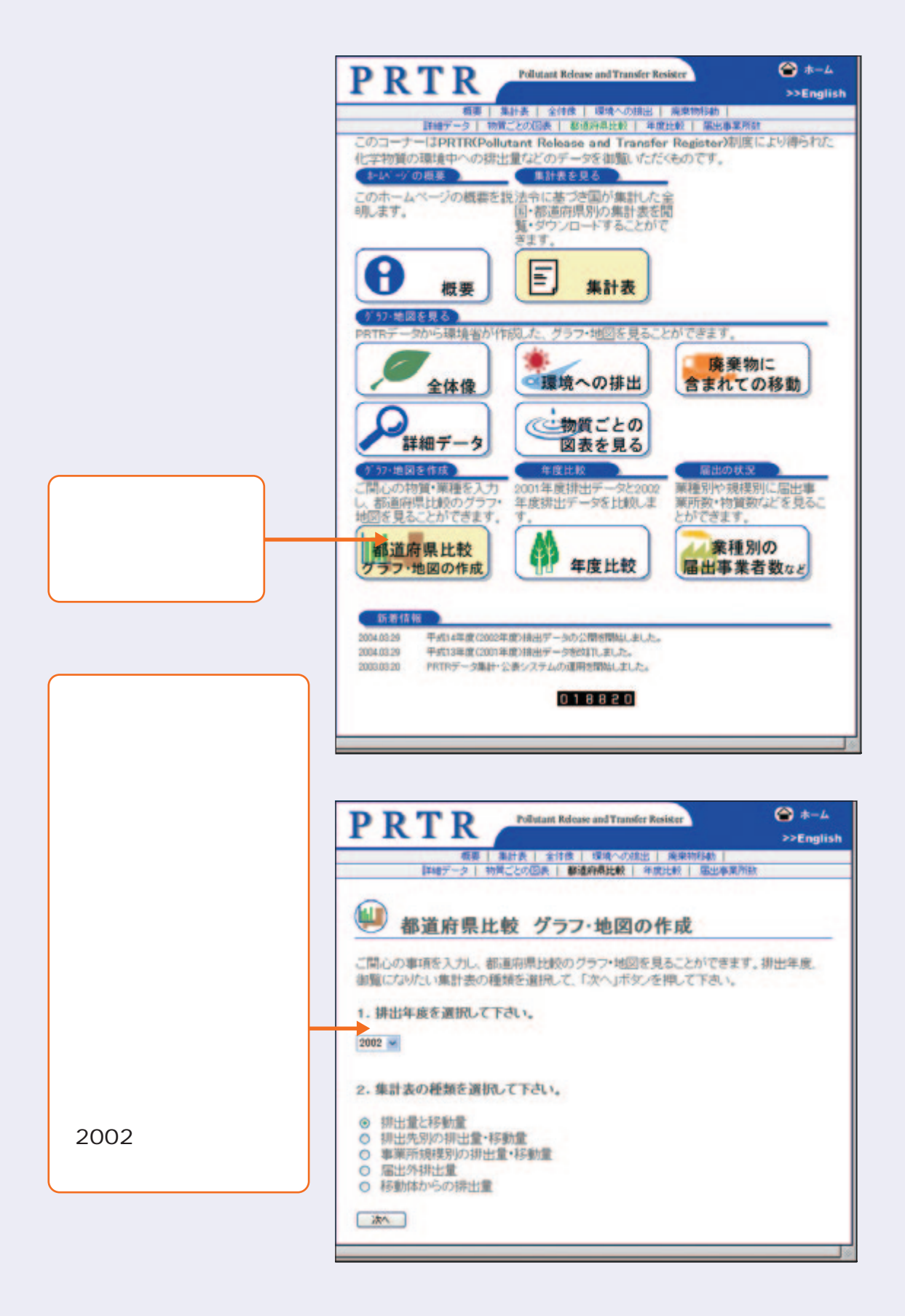

O 〇〇〇〇) PRTRデータを入手する

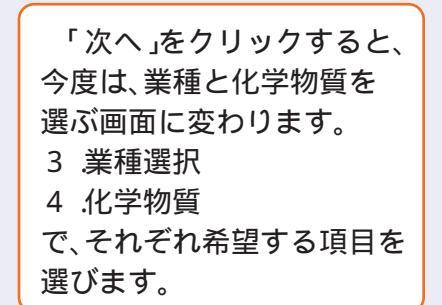

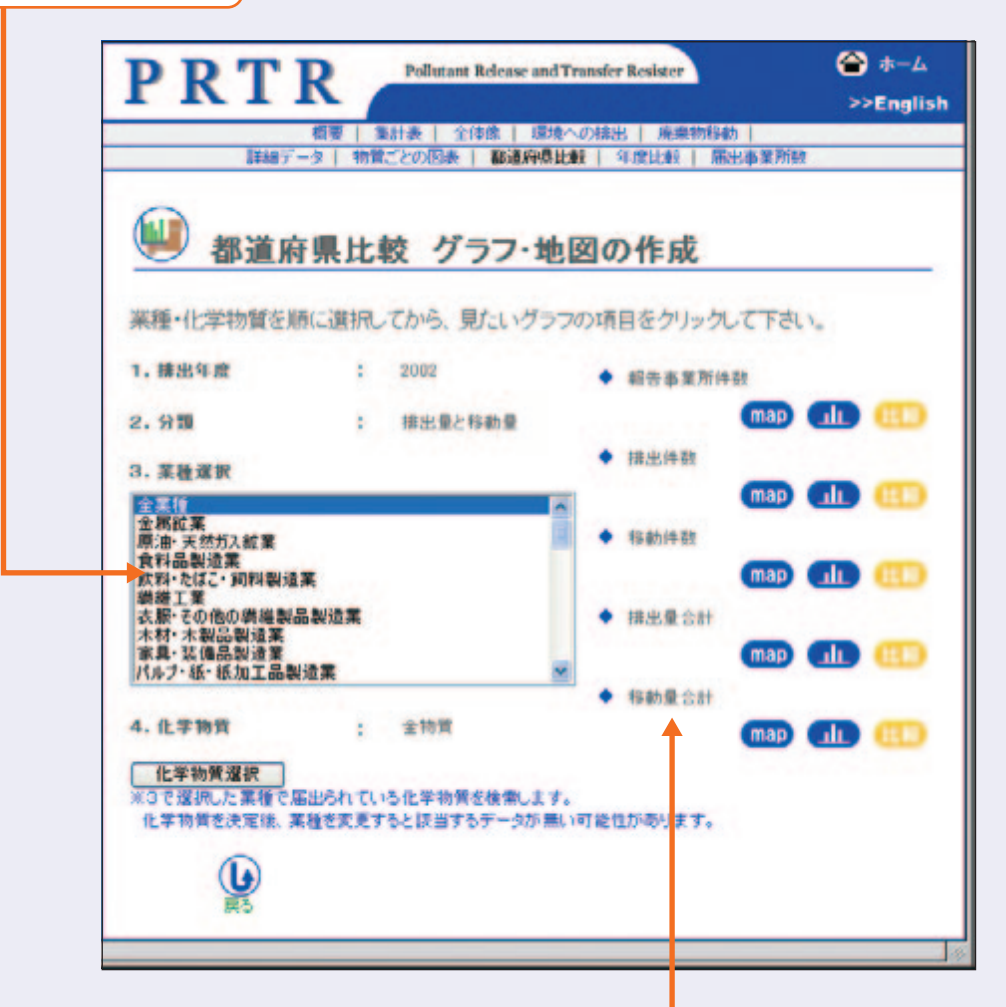

最後に、以下の5項目から見たい項目を選択し、地図表示、 グラフ表示、2001年度・2002年度の比較のいずれかを 選びます。

| 報告事業所件数 | 地図 | / | グラフ | / | 比較 |  |
|---------|----|---|-----|---|----|--|
| 排出件数    | 地図 | / | グラフ | / | 比較 |  |
| 移動件数    | 地図 | / | グラフ | / | 比較 |  |
| 排出量合計   | 地図 | / | グラフ | / | 比較 |  |
| 移動量合計   | 地図 | / | グラフ | / | 比較 |  |
|         |    |   |     |   |    |  |

#### このような地図やグラフが表示されます。

| 出皇合計・            |                 |                          |                                                                                                    |                                                                                                    |
|------------------|-----------------|--------------------------|----------------------------------------------------------------------------------------------------|----------------------------------------------------------------------------------------------------|
| CONCERN.         | - for the labor | -                        |                                                                                                    | 分の住む都道府県が全国                                                                                                    |
| -                | 54 B.ILW        | R/                       |                                                                                                    | でどの位の位置にあるの                                                                                                    |
| 048              | 都通由県名           | 5 2001年度 2               | 002年度                                                                                                    |                                                                                                    |
| 101,2002         | 2.8.2           | 8105544                  | am (21 + 0)                                                                                                    | しかがわかります                                                                                                    |
| 15               |                 | 10000                    | 10000                                                                                                    |                                                                                                    |
| 110              | 1948            | Latron                   | 1.000000                                                                                                    |                                                                                                    |
|                  | 1121            | 10070000                 | 10.00700                                                                                                    |                                                                                                    |
|                  | LT-ROM .        | 546-611                  | 816-817                                                                                                    |                                                                                                    |
| 100              | <b>BAB</b>      | 1010050                  | 6208677                                                                                                    |                                                                                                    |
| 2                | 2.44            | 17508-687                | 1540401                                                                                                    | 排出量合計<地図>                                                                                                    |
| -                |                 | 100400                   | 80780-42                                                                                                    |                                                                                                    |
| CRACK BRA        | 10.00           | 10000                    | A DECEMBER OF                                                                                                    | No. of Concession, Name                                                                                                    |
| 1147/184         | 120             | 100000                   | a manufacture                                                                                                    | No. 1                                                                                                    |
| - 100/m          |                 | 5479371                  | distribut.                                                                                                    | 3002                                                                                                    |
|                  | 140110          | 12710604                 | TT SHE MADE                                                                                                    | 240                                                                                                    |
|                  | 10.00           | 44045103                 | -total                                                                                                    | 228                                                                                                    |
| 10.2 8.          | 824             | 21570                    | THE REAL OF                                                                                                    |                                                                                                    |
| A C148 (2188 5H) | 100             | 25 autor                 | 30%0067                                                                                                    |                                                                                                    |
| 1. 11.2 9.12     | 100             | 34746.00                 | and the second second sec                                                                                                    | 208                                                                                                    |
| 1001000          | 100             | 100.00                   | 20000                                                                                                    | NU V                                                                                                    |
| 医白带种白白节          | Holl            | 0000000                  | 1022700                                                                                                    | 1/8                                                                                                    |
|                  | and an          | 21710401                 | 2400710                                                                                                    | actevites in the                                                                                                    |
|                  | 2118            | 20400505                 | 221 (E)                                                                                                    | - 10/8                                                                                                    |
|                  | 284             | 1(24)347                 | 60-40187                                                                                                    |                                                                                                    |
|                  | 1244            | 3-62723                  | 4071140                                                                                                    |                                                                                                    |
|                  |                 | STT24                    | 100004                                                                                                    | 208440000                                                                                                    |
|                  |                 | 10001040                 | 11.000.00                                                                                                    | LAUSLING B                                                                                                    |
|                  | NAW.            | 1 approximately          | 1010017                                                                                                    | T. 98. 401CB                                                                                                    |
|                  | 100.00          | 1004011                  | anton 16                                                                                                    | Material 15                                                                                                    |
|                  | 124             | 8797401                  | 04040                                                                                                    | The second states                                                                                                    |
|                  | 7.64            | 2004561                  | 2002910                                                                                                    | VIDAACEAR                                                                                                    |
|                  | 10.1 M          | 701534                   | TELENE                                                                                                    | #117-2010 BL                                                                                                    |
|                  | 100             | 0015700                  | 100 ( ) ( ) ( ) ( ) ( ) ( ) ( ) ( ) ( ) (                                                                                                    | NT018-1888 4543 11 - 4 369154                                                                                                    |
|                  | 10.0.0          | THE PERSON               | 100000                                                                                                    | #TT. AMERICA ~ 9,710,000                                                                                                    |
|                  | 100             | 40000                    | The second second second second second second second second second second second second second second second se                                                                                                    | ×2)時間の線比集                                                                                                    |
|                  |                 | THEORY                   | 10.400                                                                                                    | SOALSEPIER                                                                                                    |
|                  | 10.00           | 1 Teach                  | 110007                                                                                                    | Ignt Inalia                                                                                                    |
|                  | 10.21           | 10715044                 | unitates 6                                                                                                    | I SHY BCCB                                                                                                    |
|                  | 12.2.4          | 110087                   | 1570176                                                                                                    | Distance of the second second s |
|                  |                 | 20140.01                 | DWL/MED                                                                                                    |                                                                                                    |
|                  |                 | 1979001                  | 100.000                                                                                                    | (1922)                                                                                                    |
|                  | 10.00           | Contractor of Contractor | Concernant of Concernant of Co |                                                                                                    |
| Autor A          | 83.64           | NUMBER                   | 1000-00                                                                                                    | 研究2 研究24度:平成14年度(2002年度) 平成16年3月29長                                                                                                    |
|                  |                 |                          |                                                                                                    |                                                                                                    |

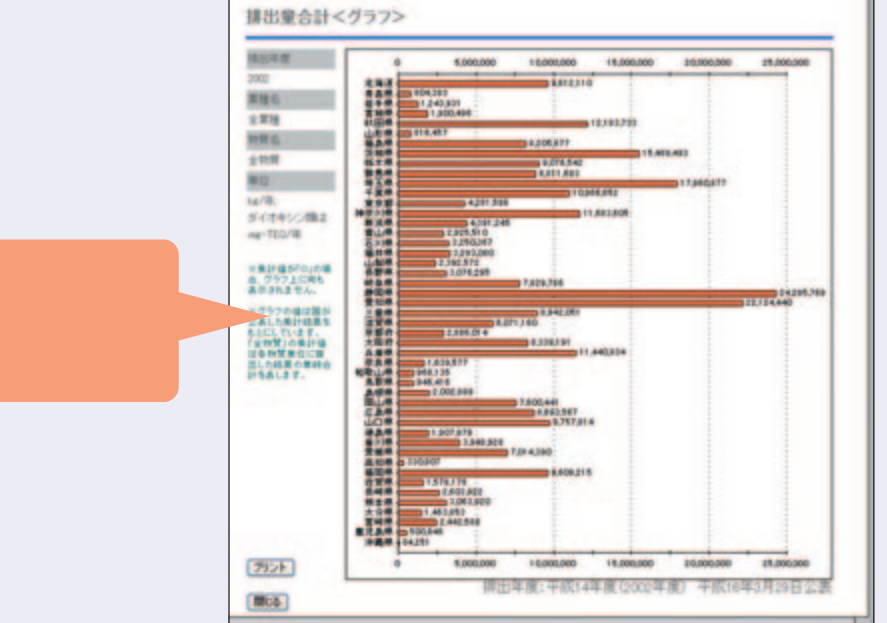

グラフでは、排出量の大きさ が実数で示されているため、 排出量の大小関係がわかります。

# (2)都道府県や市町村

事業所から届け出られたPRTRデータはコンピュータ処理が可能な形に加工され、国から都道府県に提供されます。各都道府県でも、それぞれの地域のニーズに応じてデータを 集計し、公表しているところがあります。

多くの都道府県や政令指定市では、インターネットのホームページやパンフレットなど を通じてPRTR制度や化学物質管理に関する情報を提供しています。一部の自治体では自 ら集計したPRTR結果の公表が予定されています。

以下に示したのは、神奈川県と兵庫県のホームページに掲載されているPRTRの集計結 果です。化学物質別、業種別、市町村別の集計表がダウンロードできるようになっています。

#### 神奈川県(神奈川県環境科学センター)

(http://www.k-erc.pref.kanagawa.jp/prtr/H15data/H15top.htm)

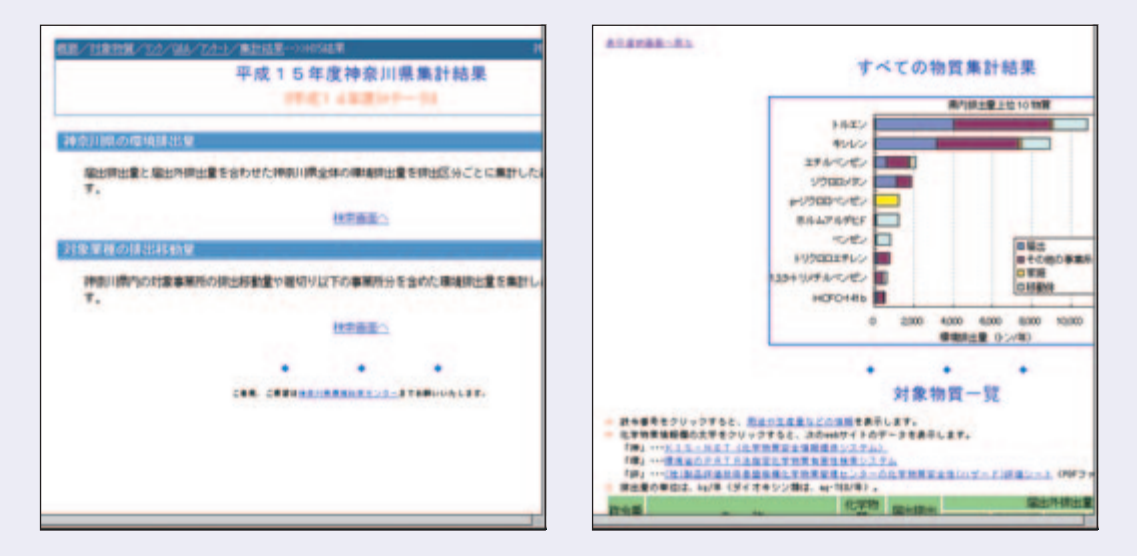

#### 兵庫県(兵庫県健康生活部環境局環境情報センター)

(http://www.pref.hyogo.jp/JPN/apr/topics/new-prtr/syukei/syukeiindex.htm)

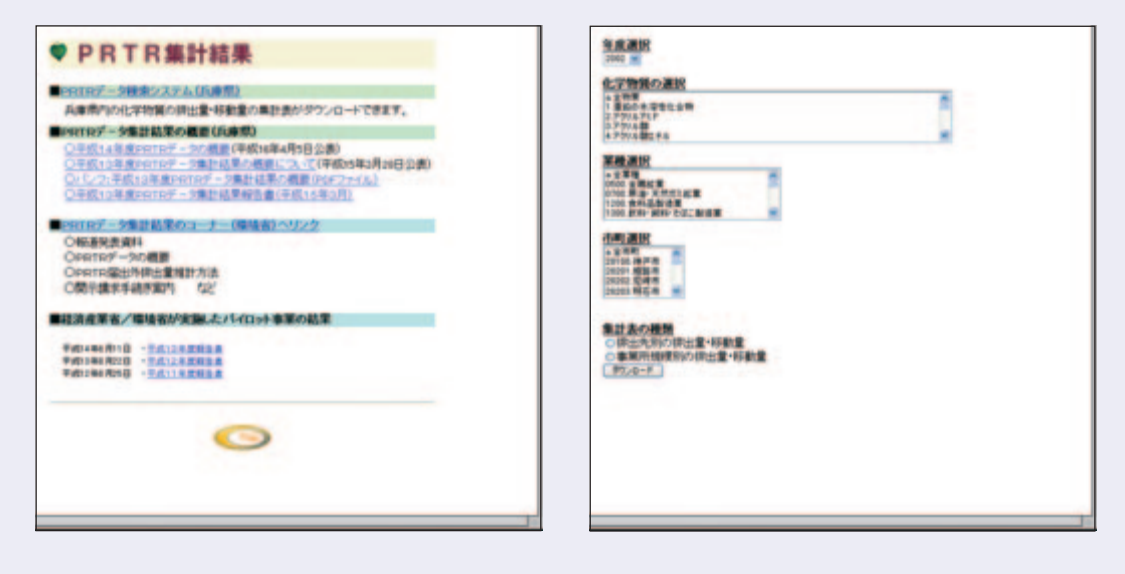

33

# (3)企業

全国や地域の集計データだけでなく、自分が住む地域の工場の排出データに関心を持つ 人もいることでしょう。化管法に基づいて届け出られた事業所のデータは、国に請求すれ ば誰でも入手することができます。

最近では、自社のPRTRデータを環境報告書やホームページなどに掲載して、自主的に 公表する企業も増えています<sup>1</sup>。また、地域住民に対する説明会などを開催する企業も出て きていますので、せっかくの機会ですから参加してみてはいかがでしょう。

|     |                      |         |                         |      |            |           |         |       |         | -                   | 1:12  |  |
|-----|----------------------|---------|-------------------------|------|------------|-----------|---------|-------|---------|---------------------|-------|--|
| 24  |                      |         |                         |      |            | -         |         | -     | 15      | 1190                |       |  |
| -   | WHS.                 | ****    | 大気への挿出 公共用水田 (前年記) への静出 |      | 土場への<br>開出 | a service | 38RA**  | -     | 下水道への移動 | ●第四日への<br>新聞 正和10月1 | クル量   |  |
| 12  | アセトニトリル              | 261.6   | 6.4(-1.4)               | 0.0  | 0.0        | 0.0       | 0.0     | 1.6   | 0.0     | 253.6               | 0.0   |  |
| 16  | 72/19/-1             | 5.3     | 0.0(0)                  | 0.0  | 0.0        | 0.0       | 5.2     | 0.0   | 0.0     | 0.0                 | 0.0   |  |
| 24  | アルキルベンゼンスルホン酸及びその塩   | 2.8     | 0.0(0)                  | 0.0  | 0.0        | 0.0       | 2.8     | 0.0   | 0.0     | 0.0                 | 0.0   |  |
| 25  | アンチモンおよびその化合物        | 10.4    | 0.0(0)                  | 0.0  | 0.0        | 0.0       | 9.8     | 0.1   | 0.0     | 0.6                 | 0.0   |  |
| 43  | エチレングリコール            | 14407.7 | 1.4(0.3)                | 18.4 | 0.0        | 0.0       | 14031.6 | 102.9 | 0.0     | 253.4               | 0.0   |  |
| 46  | エチレンジアミン             | 1.1     | 0.0(0)                  | 0.0  | 0.0        | 0.0       | 1.1     | 0.0   | 0.0     | 0.0                 | 0.0   |  |
| 47  | エチレンジアミン四阶段          | 3.2     | 0.0(0)                  | 0.0  | 0.0        | 0.0       | 3.2     | 0.0   | 0.0     | 0.0                 | 0.0   |  |
| 63  | キシレン                 | 27.5    | 2.2(-23.4)              | 0.0  | 0.0        | 0.0       | 0.0     | 25.3  | 0.0     | 0.0                 | 0.0   |  |
| 64  | 織及びその水溶性化合物          | 1791.5  | 0.0(0)                  | 0.0  | 0.0        | 0.0       | 1636.6  | 0.0   | 0.0     | 0.0                 | 154.9 |  |
| -65 | グリオキサール              | 2.3     | 0.0(-2.3)               | 0.0  | 0.0        | 0.0       | 2.2     | 0.0   | 0.0     | 0.0                 | 0.0   |  |
| 66  | グルタルアルデヒド            | 1.5     | 0.0(0)                  | 0.0  | 0.0        | 0.0       | 1.5     | 0.0   | 0.0     | 0.0                 | 0.0   |  |
| 67  | クレゾール                | 1.3     | 0.0(0)                  | 0.0  | 0.0        | 0.0       | 1.3     | 0.0   | 0.0     | 0.0                 | 0.0   |  |
| 95  | クロロホルム               | 3.5     | 0.6(0.6)                | 0.0  | 0.0        | 0.0       | 0.0     | 0.6   | 0.0     | 2.2                 | 0.0   |  |
| 102 | 動産ビニル                | 1.6     | 0.0(0)                  | 0.0  | 0.0        | 0.0       | 0.0     | 0.0   | 0.0     | 1.6                 | 0.0   |  |
| 145 | ジクロロメタン              | 377.2   | 285.1(-3.0)             | 0.0  | 0.0        | 0.0       | 53.5    | 0.8   | 0.0     | 23.0                | 14.0  |  |
| 172 | NN-ジメチルホルムアミド        | 36.3    | 4.8(2.1)                | 0.0  | 0.0        | 0.0       | 0.0     | 2.5   | 0.0     | 29.0                | 0.0   |  |
| 177 | スチレン                 | 7.4     | 0.0(0)                  | 0.0  | 0.0        | 0.0       | 7.4     | 0.0   | 0.0     | 0.0                 | 0.0   |  |
| 179 | ダイオキシン類(単位:mg-TEQ)** | 0.0     | 1.0(1.0)                | 0.1  | 0.0        | 0.0       | 0.0     | 0.0   | 0.0     | 0.0                 | 0.0   |  |
| 205 | テレフタル酸               | 36095.1 | 0.0(0)                  | 0.0  | 0.0        | 0.0       | 36095.1 | 0.0   | 0.0     | 0.0                 | 0.0   |  |
| 224 | 1.3.5-トリメチルペンゼン      | 1,4     | 0.0(0)                  | 0.0  | 0.0        | 0.0       | 1.4     | 0.0   | 0.0     | 0.0                 | 0.0   |  |
| 227 | トルエン                 | 802.8   | 6.6(-7.1)               | 0.0  | 0.0        | 0.0       | 0.9     | 264.8 | 0.0     | 215.3               | 315.1 |  |
| 243 | パリウム及びその水溶性化合物       | 11.0    | 0.0(0)                  | 0.0  | 0.0        | 0.0       | 8.6     | 2.4   | 0.0     | 0.0                 | 0.1   |  |
| 253 | ヒドラジン                | 2.4     | 0.0(0)                  | 0.0  | 0.0        | 0.0       | 0.0     | 2.4   | 0.0     | 0.0                 | 0.0   |  |

例)ホームページ上で公表されている企業のPRTR の結果

環境報告書やホームページ上で公表されるPRTRデータは、自社で排出した物質の名称 と量といった基本的な情報のほか、取扱量や製品としての出荷量、年ごとの推移などが示 されている場合があります。独自の有害性ランクや削減目標などを掲載している企業もあ ります。

関心のある企業のデータだけでなく、いくつかの企業の公表内容を比較してみて、情報 不足の企業に対しては「もっとこういう情報を出して欲しい」と働きかけるのも、市民の大 切な役割のひとつです。

化学物質の排出量・移動量をインターネット上で公表している企業については、(社)環境情報科学 センターのホームページ(http://www.ceis.or.jp/prtr/katsuyou/kigyo.html)にリスト があります。